# LABVIEW + cod Matlab și C - semnale (1D) ponderate (windowing)

Prof. Iulian Lupea, UTCluj

**1.** Se generează un semnal sinusoidal discret apelând Sine Wave.vi (folosiți controale în PF pentru intrările: samples=n, frequency, phase in). Semnalul poate fi prelucrat prin una din cele patru ferestre de ponderare predefinite: Hanning, Hamming, Exponential și Force (paleta Signal Processing/ Windows).

<u>Fiecare eșantion</u> din semnal este înmulțit (ponderat) cu câte un coeficient specific ferestrei (total n înmulțiri); coeficienții unei ferestre sunt calculați prin relații de calcul specifice ferestrei.

In aplicatie, semnalul prelucrat este automat de 0 fereastră selectată de operator și în paralel același semnal este înmulțit (prin program) cu coeficienti generați după relația de calcul, rezultând două semnale identice suprapuse.

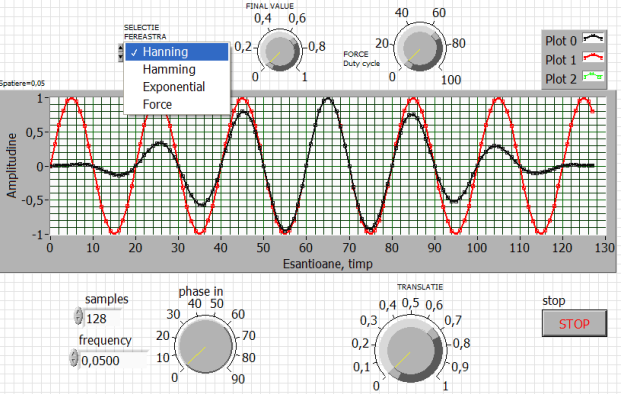

#### 2. Prelucrare tablou prin fereastra Hanning - Matlab

In figura 1 observăm curba sinus inițială de amplitudine constantă și două curbe identice suprapuse, prelucrate de fereastra **Hanning** (cu amplitudine zero la început și la sfârșit) și respectiv curba obținută separat prin formula de calcul.

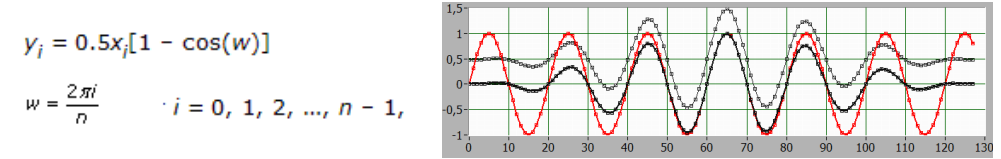

Controlul TRANSLATIE permite separarea celor două curbe identice (Fig. 2). Prin aceasta se verifică corectitudinea programării explicite asociate ferestrei predefinite.

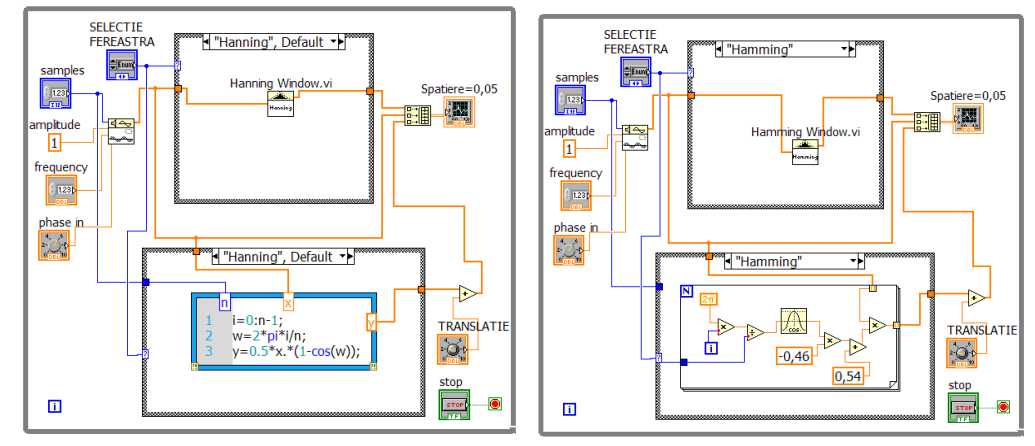

Ponderarea cu coeficienții ferestrei Hanning se face într-un caz separat (Fig. 3) printr-un segment de <u>cod/script scris în Matlab</u> (trebuie să existe produsul Matlab instalat în același calculator). y<sub>i</sub> sunt valorile semnalului rezultat iar x<sub>i</sub> sunt eșantioanele semnalului sinus inițial. *Rescrieți formulele Hanning în Labview sau cod C*.

In aplicația generală sunt folosite două instrucțiuni Case (4 cazuri în fiecare) și un selector comun <u>Selectie Fereastra</u> de tip Enum. Build Array unește 3 semnale tablou/array 1D într-un tablou/array 2D.

#### 3. Fereastra Hamming - cod Labview

Ponderarea cu fereastra Hamming se face în paralel într-un alt caz folosind programare Labview.  $y_0$  și  $y_{n-1}$  sunt val. minime.

Fereastra Hanning anulează prima valoare din semnal iar Hamming n-o anulează; modificați *faze in* pentru a porni semnalul sinusoidal de la o valoare nenulă și a observa comparativ ferestrele.

$$y_i = x_i [0.54 - 0.46 \cos(w)]$$
$$w = \frac{2\pi i}{n} \quad i = 0, \ 1, \ 2, \ ..., \ n - 1$$

#### 4. Fereastra Exponential - cod C în formula Node

La ponderarea cu fereastra Exponentială se apelează la formula nod folosind codul limbajului C. <u>Final value</u> (f) este valoarea finală minimă, controlată din panoul frontal în limitele 0..1.

$$y_i = x_i \exp(a^{*i})$$
  
$$a = \frac{\ln(t)}{n-1} \quad i = 0, 1, 2, ..., n - 1$$

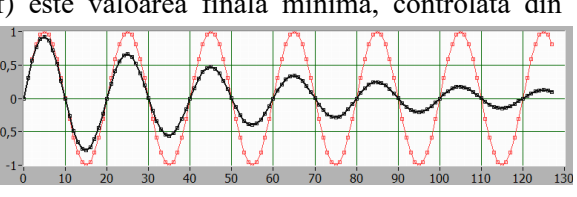

Fig. Final value =0.12

Fig. Force duty cycle= 65%

## Modificați controlul Final Value asociat ferestrei Exponential și observați efectul.

#### 5. Fereastra Force - cod Labview

La ponderarea cu fereastra Force se apelează la programare în Labview. Controlul <u>Duty cycle%</u> este în procente 0%.. 100%.

$$w = \begin{cases} x_i & (\text{if } 0 \le i \le d) \\ 0 & \text{elsewhere} \end{cases}$$
  
$$d = (0.01)(n)(\text{duty cycle})$$

Modificați controlul Duty cycle asociat ferestrei Force și observați efectul.

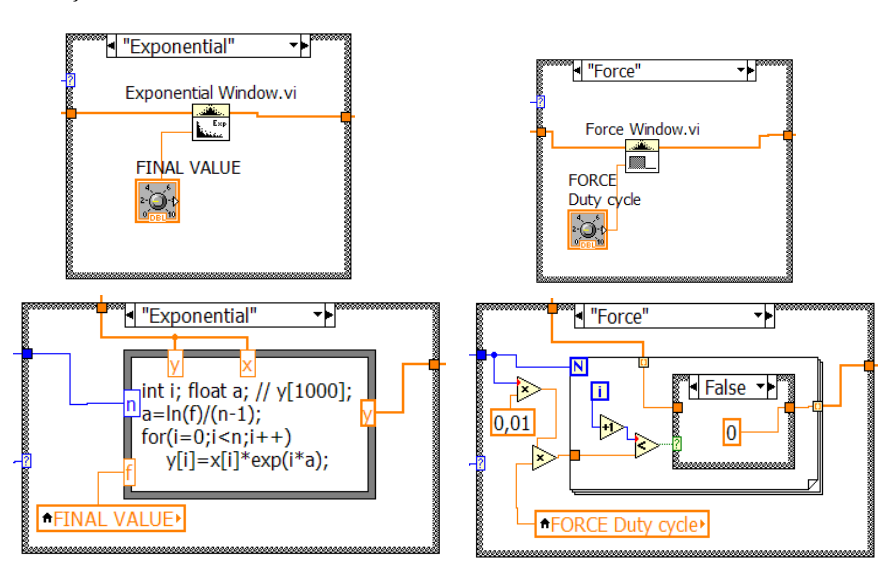

### 6. Aplicații

6.1. Introduceți posibilitatea de a selecta dintr-o listă semnalul de prelucrat. Lista conține trei semnale Sine wave.vi, Square wave.vi și un semnal aleator.

6.2.Folosiți o singură instrucțiune CASE în aplicație unificând cazurile omoloage; astfel fereastra predefinită și relațiile de calcul explicite asociate se vor regăsi în același caz din instrucțiunea CASE.

6.3. Adăugați noi ferestre de ponderare (fereastra Blackman - cazul 5, etc.)

**Obs**: Prelucrarea semnalului cu ferestre de pondere (Windowing)  $\rightarrow$  realizează diminuarea 'spectral leakage'.